## Provider "Telekom DeutschlandLAN SIP-Trunk" konfigurieren

Bei den "DeutschlandLAN SIP-Trunk"-Produkten der Deutschen Telekom handelt es sich um SIP-Trunks, die direkt an die STARFACE angebunden werden können. Die "DeutschlandLAN SIP Trunk"-Produkte dürfen nicht mit den "ALL IP"-Produkten der Deutschen Telekom verwechselt werden. Die "ALL IP"-Produkte werden über einen anderen Weg an die STARFACE angebunden (siehe auch Provider "Telekom ALL IP" konfigurieren).

Grundsätzlich ist auch die Übersicht der Portnutzung der STARFACE zu beachten.

- Kompatibilität
- Support
- Konfiguration des Providers auf der STARFACE

## Kompatibilität

| Erster Funktionstest |               |
|----------------------|---------------|
| Datum                | 29.11.2017    |
| Version der STARFACE | 6.4.3.24      |
| Ausgeführt durch:    | STARFACE GmbH |

| Letzter Funktionstest |               |
|-----------------------|---------------|
| Datum                 | 29.11.2017    |
| Version der STARFACE  | 6.4.3.16      |
| Ausgeführt durch:     | STARFACE GmbH |

## Support

| Support-Status                             |  |
|--------------------------------------------|--|
| Support durch STARFACE GmbH                |  |
| Profil in STARFACE enthalten               |  |
| Profil von STARFACE Partner bereitgestellt |  |
| Profil vom Provider bereitgestellt         |  |

## Konfiguration des Providers auf der STARFACE

Im ersten Schritt muss auf der STARFACE eine neue SIP-Leitung angelegt werden (siehe auch "Leitung für einen SIP-Provider konfigurieren"). Als Providerprofil muss dabei "Telekom DeutschlandLAN SIP-Trunk" ausgewählt werden. Die Authentifizierungsdaten müssen folgendermaßen eingetragen werden:

| Feldname     | Inhalt                   |
|--------------|--------------------------|
| Benutzername | Basis Rufnummer +49xxxx0 |
| Authuser     | T-Online Nummer          |
| Passwort     | Telefonie Passwort       |

Bei möglichen Problemen mit der Konfiguration der Leitung können die folgenden Fehlerleitfäden weiterhelfen:

Fehlerleitfaden - Telekom DeutschlandLAN SIP-Trunk verliert die Verbindung